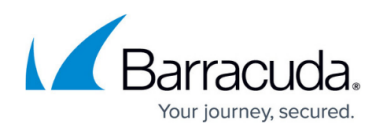

# How to Configure Botnet and Spyware Protection for Web Traffic

#### https://campus.barracuda.com/doc/17438/

If you are not using a DNS sinkhole you can configure the URL filtering in the firewall to achieve similar results for HTTP and HTTPS traffic. This allows you to restrict access to malicious websites that may compromise the security of your client. The **Malicious Sites** URL category also uses the spyware and botnet database. Create a URL Filter policy object blocking access to websites in the **Malicious Sites** category and use it in the application rule matching your web traffic. When access to a malicious site is detected, the user is redirected to a custom block page. A valid Energize Updates subscription is required.

#### **Before You Begin**

(optional) Configure an outbound TLS Inspection policy. To use TLS Inspection the Feature
 Level of the Forwarding Firewall must be set to 7.2 or higher. For more information, see <u>TLS</u>
 Inspection in the Firewall and How to Configure Outbound TLS Inspection.

#### Step 1. Create a URL Filter Policy Object

| 🔊 Edit URL Filter Policy Object X |                 |                               |                                                                             |     |  |  |  |  |
|-----------------------------------|-----------------|-------------------------------|-----------------------------------------------------------------------------|-----|--|--|--|--|
| Name                              | Malicious Sites |                               | Save                                                                        |     |  |  |  |  |
| Comment                           |                 |                               |                                                                             |     |  |  |  |  |
| Categories                        | ◯ Custo         | m URLs                        | Advanced Setti                                                              | ngs |  |  |  |  |
| Default Actio                     | n: Allow        |                               |                                                                             |     |  |  |  |  |
| Action                            |                 | URL Category                  | Description                                                                 | ^   |  |  |  |  |
| Allow                             |                 | Intolerance/Hate              | Websites encouraging bigotry or discrimination.                             |     |  |  |  |  |
| Allow                             |                 | Job Search/Career Development | Websites that enable users to search for job openings and career o          |     |  |  |  |  |
| Allow                             |                 | Kids Sites                    | Websites that are family-oriented and geared toward children.               |     |  |  |  |  |
| Block                             |                 | Malicious Sites               | Websites that provide or display content which intends harm to use          |     |  |  |  |  |
| Allow                             |                 | Marketing/Merchandising       | Websites that provide information about products and services not           |     |  |  |  |  |
| Allow 🔶                           |                 | Media Downloads               | Websites that provide downloads of music and video content in an            |     |  |  |  |  |
| Allow 🔶                           |                 | Media Sharing                 | Websites that allow posting and sharing of music and video conten           |     |  |  |  |  |
| Allow 🔶                           |                 | Messaging                     | Websites that allow users to send and receive messages, e.g. SMS            |     |  |  |  |  |
| Allow 🔶                           |                 | Mobile Communication          | Websites that provide support information for mobile communication          |     |  |  |  |  |
| Allow 🔶                           |                 | Moderated Forums              | Websites monitored by an authority who can prevent posting of ina           |     |  |  |  |  |
| Allow 🔶                           |                 | Motor Vehicles                | Websites containing information and marketing for cars, auto parts $\ldots$ |     |  |  |  |  |
| Allow 🔶                           |                 | News                          | Websites that contain general news information on a local, national         |     |  |  |  |  |
| Allow 📦                           |                 | Nudity                        | Websites containing bare images of the human body which are not             |     |  |  |  |  |
| Allow 🔶                           |                 | Online Meetings               | Websites that enable multiple users to interact transparently with ea       |     |  |  |  |  |
| All                               |                 | Outer Constant                | Mistran atta and de ante a Mistran de antes                                 | *   |  |  |  |  |
| Result                            |                 |                               | Category Loo                                                                | kup |  |  |  |  |

Create a URL Filter policy object and set the **Action** for **Malicious Sites** category to **Block**.

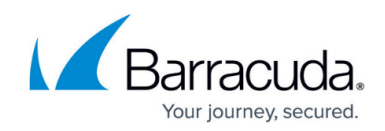

For more information, see <u>How to Create a URL Filter Policy Object</u>.

### Step 2. Enable URL Categorization

You must enable the URL Filter to be able to process URL categorization requests. To change additional settings for the URL Filter service, see the **Application Detection** section in <u>General Firewall Configuration</u>.

- 1. Go to CONFIGURATION > Configuration Tree > Box > Assigned Services > Firewall > Security Policy .
- 2. Click Lock
- 3. In the URL Filter section, click Enable URL Filter in the Firewall.

URL Filter

Enable URL Filter in the Firewall

4. Click Send Changes and Activate.

The Barracuda URL Filter is now enabled and can handle URL categorization requests.

#### Step 3. Enable the URL Filter for the Access Rule Handling Web Traffic

Enable Application Control, SSL Inspection, and URL Filter for the access rule matching web traffic.

- 1. Go to CONFIGURATION > Configuration Tree > Box > Assigned Services > Firewall > Forwarding Rules.
- 2. Double-click to edit the access rule matching HTTP and HTTPS traffic.
- 3. Click on the **Application Policy** link and select:
  - Application Control required.
    - **TLS Inspection** recommended.
    - URL Filter required.

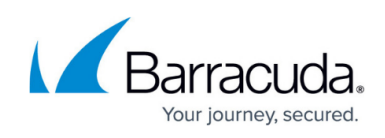

| views 🕚         | → Pass                    | LAN-2-INTERNET-HTTPS                                                                                                    |                       |  |  |
|-----------------|---------------------------|----------------------------------------------------------------------------------------------------|-----------------------|--|--|
| Rule            |                           |                                                                                                    |                       |  |  |
| Advanced        | ← Bi-Directional          | 💍 🗌 Dynamic Rule                                                                                                    | 🕘 🗌 Deactivate Rule   |  |  |
| ICMP Handling   | Source                    | Service                                                                                                    | Destination           |  |  |
| Object Viewer 🔕 | HQ-LAN                    | ✓ HTTP+S                                                                                                    | ✓ Internet            |  |  |
|                 | 10.0.10.0/25              | Ref: HTTP                                                                                                    | Ref: Any              |  |  |
| Object Viewer   |                           | Ref: HTTPS                                                                                                    | NOT 10.0.0.0/8        |  |  |
|                 |                           |                                                                                                    | NOT 1/2.16.0.0/12     |  |  |
|                 |                           |                                                                                                    | NOT 192, 168, 0, 0/16 |  |  |
|                 |                           |                                                                                                    |                       |  |  |
|                 | Authenticated User<br>Any | Policies<br>V IPS<br>Default                                                                                                    | Connection Method     |  |  |
|                 |                           | Application Policy                                                                                                    | Dynamic NAT           |  |  |
|                 |                           |                                                                                                    |                       |  |  |
|                 |                           | 🖉 📿 Application Control                                                                                                    |                       |  |  |
|                 |                           | Application Control                                                                                                    | ion                   |  |  |
|                 |                           | C Application Control                                                                                                    | ion                   |  |  |
|                 |                           | ↓   Application Control     ▲   ☑ TLS Inspect     ↓   ☑ URL Filter     ↓   ☑ URL Filter     ↓   ☑ URL Scan                                                                                                    | ion                   |  |  |
|                 |                           | Application Control  Application Control  Application Cont |                       |  |  |

- 4. Select a policy from the TLS Inspection Policy drop-down list.
- 5. Click **OK**.
- 6. Click Send Changes and Activate.

Step 4. Create an Application Rule using URL Filter Objects

- 1. Go to CONFIGURATION > Configuration Tree > Box > Assigned Services > Firewall > Forwarding Rules.
- 2. In the left menu, click **Application Rules** .
- 3. Click Lock.
- 4. Create a **Pass** application rule. For more information, see <u>How to Create an Application Rule</u>.
  - **Source** Select the same source used in the matching access rule.
  - Application Select Any to use only the web filtering. Otherwise, select an application object from the drop-down list to combine application control and URL filtering.
  - **Destination** Select Internet.
- 5. Click the URL Filter, File Content, User Agent link.
- 6. Click **URL Filter**.
- 7. Click the URL Filter policy object created in step 1.

### Barracuda CloudGen Firewall

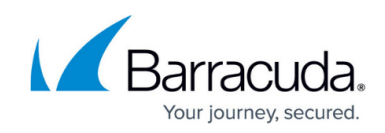

| <b></b>                   | BlockN   | falware                                       |        |                       |        |
|---------------------------|----------|-----------------------------------------------|--------|-----------------------|--------|
| Pass                      | <u> </u> |                                               |        |                       |        |
| rectional                 |          | 💍 🗌 Dynamic Rule                              |        | 🕘 🗌 Deactivate Rule   |        |
| Source VR Instance        | default  | $\sim$                                        |        |                       |        |
| Source                    |          | Application                                   |        | Destination           |        |
| Trusted LAN               | ~        | Any                                           | $\sim$ | Internet              | ~      |
| Ref: Trusted LAN Networks | s        |                                               |        | Ref: Any              |        |
| Ref: Trusted Next-Hop Net | tworks   |                                               |        | NOT 10.0.0/8          |        |
|                           |          |                                               |        | NOT 172.16.0.0/12     |        |
|                           |          |                                               |        | NOT 192.168.0.0/16    |        |
|                           |          |                                               |        |                       |        |
|                           |          |                                               |        |                       |        |
|                           |          |                                               |        |                       |        |
|                           |          |                                               |        |                       |        |
|                           |          |                                               |        |                       |        |
|                           |          |                                               |        |                       |        |
|                           |          |                                               |        |                       |        |
| Authenticated User        |          | Policies                                      |        |                       |        |
| Any                       | ~        | URL Filter, File Content, User Ager           | nt     | Change VPN TI Setting | js     |
|                           |          | Malicious Sites, <none>, <none></none></none> |        | from access rule      |        |
|                           |          | Schedule                                      |        | LIRL Filter Matching  |        |
|                           |          | Always                                        | ~      | Any                   | ~      |
|                           |          |                                               |        | Destand               |        |
|                           |          | from accord rule                              |        | Any                   |        |
|                           |          | IT OIT ACCESS TURE                            |        | Any                   | · · ·  |
|                           |          | QoS Band (Reply)                              |        |                       |        |
|                           |          |                                               | $\sim$ |                       |        |
|                           |          |                                               |        |                       |        |
|                           |          |                                               |        |                       |        |
|                           |          |                                               |        | OK                    | Cancel |

- 8. Click **OK**.
- 9. Click Send Changes and Activate.

#### **Firewall Monitor**

Go to **FIREWALL > Monitor** and drill down into the **Malicious Sites** category to receive a summary of all clients attempting to access websites in this category.

## Barracuda CloudGen Firewall

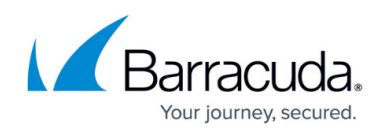

▼ Add Bement ▼ 🌣 FILTER SETTINGS Show Bytes Top 10 Current month ▼ All Displaying data from: 01.06.2019 00:00:00 - 30.06.2019 23:59:59 ✓ RISK RATING  $\times$ V DOMAIN × 767.5 MB  $\Theta$ cudasvc.com Risk Rating: = 1.2 222.4 MB cudadrive.com ∂ 144.1 MB  $\Theta$ barracudanetworks.com ✓ URL CATEGORY × Э weather.com 31.3 MB 904.5 MB Э Computing/Technology microsoft.com 8.5 MB ⊛ News 31.3 MB  $\Theta$ ⊛ 6.0 MB copy.com 2.0 MB  $\overline{\mathbf{O}}$ Software/Hardware mozilla.com 1.9 MB ⊘ Online Storage 1.6 MB  $\Theta$ adblockplus.org 1.1 MB ⊝ Business 736.1 KB Э windowsupdate.com 930.6 KB  $\Theta$ Search Engines/Portals 154.9 KB € 736.1 KB Э pirrit.com Technical Information 9.6 KB ⊘ Content Server 8.6 KB  $\Theta$ ✓ USER AGENT × Firefox Windows 7 0 9.3 MB A Microsoft Windows Upda... 1 2.9 KB

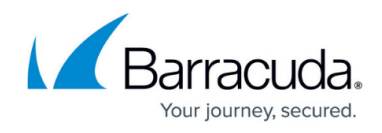

#### Figures

- 1. spy\_bot\_url\_filter\_01.png
- 2. enable\_URL\_Filter.png
- 3. access\_rule\_botnet\_spyware\_protect\_for\_web\_traffic.png
- 4. spy\_bot\_url\_filter\_02.png
- 5. firewall\_monitor.png

© Barracuda Networks Inc., 2025 The information contained within this document is confidential and proprietary to Barracuda Networks Inc. No portion of this document may be copied, distributed, publicized or used for other than internal documentary purposes without the written consent of an official representative of Barracuda Networks Inc. All specifications are subject to change without notice. Barracuda Networks Inc. assumes no responsibility for any inaccuracies in this document. Barracuda Networks Inc. reserves the right to change, modify, transfer, or otherwise revise this publication without notice.